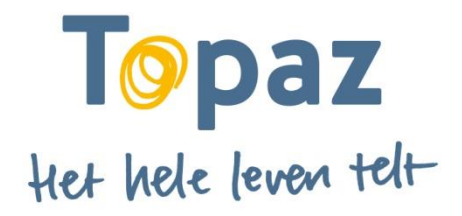

Gebruikershandleiding Cliëntportaal Topaz voor cliënt/vertegenwoordiger

U heeft aangegeven gebruik te willen maken van het Cliëntportaal Topaz, waarmee u inzage krijgt in uw elektronisch cliëntdossier (ECD) bij Topaz. Het gaat om informatie over de zorg en behandeling. Deze handleiding wijst u de weg in het portaal en dient als naslagwerk als u het even niet meer weet. Sla dit document op op uw computer, zodat u hem altijd bij de hand heeft als u het cliëntportaal bezoekt.

# Wat is het Cliëntportaal

Het Cliëntportaal Topaz biedt u en/of uw betrokkenen de mogelijkheid om inzage te krijgen in de registratie van de geleverde zorg. Onder andere de rapportageregels, het zorgplan en de afspraken zijn zichtbaar. Ook kunt u berichten ontvangen en sturen naar de EVV-er.

## Inloggen

## Ga naar de website: www.topaz.nl/clientportaal

Daar vind u naast algemene informatie over het cliëntportaal ook een knop om in te loggen. Nadat u hierop heeft geklikt, verschijnt het volgende inlogscherm:

| Topaz Cliëntportaal |                         |                        |       |
|---------------------|-------------------------|------------------------|-------|
|                     |                         |                        | Topaz |
|                     |                         |                        |       |
| Inloggen            |                         | Nieuws                 |       |
| Gebruikersnaam      |                         | Er zijn geen meldingen |       |
| Wachtwoord          | L                       |                        |       |
|                     | SMS-inlogcode aanvragen |                        |       |
| Inlogcode           |                         |                        |       |
| Inloggen Wachtwoord | vergeten?               |                        |       |

Voer hier uw gebruikersnaam en wachtwoord in.

Let op: Wanneer u voor het eerst inlogt, gebruikt u het wachtwoord dat u per e-mail van ons heeft ontvangen. Heeft u geen e-mail ontvangen, neemt u dan contact op met uw evv-er. Klik vervolgens op SMS-inlogcode aanvragen. Het scherm veranderd met een code en uitleg, zie:

| opaz Cliëntportaal           |                         |                        |                              |
|------------------------------|-------------------------|------------------------|------------------------------|
|                              |                         |                        | Topaz<br>Het hele leven telt |
|                              |                         |                        |                              |
| nloggen                      |                         | Nieuws                 |                              |
| 5ebruikersnaa <mark>m</mark> |                         | Er zijn geen meldingen |                              |
| Wachtwoord                   |                         |                        |                              |
|                              | SMS-inlogcode aanvragen |                        |                              |
|                              |                         |                        |                              |

Voer de code in die u per sms op uw mobiele telefoon heeft ontvangen in het vakje naast Inlogcode. De eerste 4 cijfers staan er al, u hoeft alleen de cijfers achter het streepje in te voeren.

# Wachtwoord wijzigen

Als u voor het eerst inlogt, dan wordt gevraagd om uw wachtwoord te wijzigen. Voer hier eerst het wachtwoord in dat u via de e-mail heeft ontvangen. Vul hierna twee keer een eigen, persoonlijk wachtwoord in en klik vervolgens op de knop 'wijzig wachtwoord' [een wachtwoord moet bestaan uit tenminste 5 tekens en moet bestaan uit hoofd- en kleine letters én niet-alfabetische tekens].

(Mocht de knop 'wijzig wachtwoord' lichtgrijs blijven en dus niet werken, klik dan met uw muis in een ander veld of druk op de tab-toets op uw toetsenbord.)

| Topaz Cliëntportaal                  |                                                                                                    |                                                                           | ۵ - ۵ |
|--------------------------------------|----------------------------------------------------------------------------------------------------|---------------------------------------------------------------------------|-------|
| mw. T. Klank-Bord-Groep (01-01-1950) |                                                                                                    | Topaz<br>Her hele leven telt                                              |       |
|                                      | Wijzig wachtwoord<br>Huidig wachtwoord<br>Nieuw wachtwoord<br>Bevestig wachtwoord<br>Wijzig wachtwoord | 1                                                                         |       |
|                                      | - Wachtwoord moet hoofd- en k<br>- Wachtwoord moet minstens 5                                          | deine letters bevatten, én niet-alfabetische tekens.<br>tekens lang zijn. |       |

#### Nieuws op inlogscherm

Naast de invulvelden voor het inloggen ziet u een blokje met de titel Nieuws. In dit blok kunnen mededelingen komen te staan over bijvoorbeeld onderhoud aan het cliëntportaal.

| Topaz Cliëntportaal        |                         |                                  |
|----------------------------|-------------------------|----------------------------------|
|                            |                         | Topaz<br>Het hele leven telt     |
| Inloggen<br>Gebruikersnaam |                         | Nieuws<br>Er zijn geen meldingen |
| Wachtwoord                 | l                       |                                  |
| Inlagrada                  | SMS-inlogcode aanvragen |                                  |
| Inloggen Wachtwoord        | vergeten?               |                                  |

# Profiel inzien en wachtwoord wijzigen

Wanneer u bent ingelogd, kunt u rechts in de bovenbalk naast uw naam op het pijltje klikken [zie rood omcirkeld].

Als u vervolgens klikt op Mijn profiel (*geel gemarkeerd in onderstaande afbeelding*), dan komt u in onderstaand scherm.

| Topaz Cliëntportaal                                                | ° 📩 🖌 🕐 °           |
|--------------------------------------------------------------------|---------------------|
| mw. S. uit de Jordaan                                              | Het hele leven telt |
| Mijn profiel                                                       | 1                   |
| mw. S. uit de Jordaan<br>Loginnaam tidank<br>• Wachtwoord wijzigen | Terug               |

Hier ziet u uw naam en loginnaam.

Wanneer u uw wachtwoord wilt wijzigen, kunt u dit doen door te klikken op de groene knop: Wachtwoord wijzigen.

## Homescherm (startpagina)

Nadat u bent ingelogd, komt u op het homescherm. Hier ziet u een overzicht van alle informatie in het cliëntportaal. Bij ieder onderdeel kunt u doorklikken naar de aparte pagina, door rechtsonder te klikken op de gekleurde knop Alle .... of Volledig profiel.

Versie mei 2021

| Topaz Cliëntportaal                                                                                                    | 🚯 👻 🧧 Sjaan uit de Jordaan 👻 🖒                                                                                                    |
|----------------------------------------------------------------------------------------------------|----------------------------------------------------------------------------------------------------|
| mw. S. uit de Jordaan                                                                                                    | Topaz<br>Het hele leven telt                                                                                                    |
| Rapportages<br>With the rapportages lezen die door de zorg zijn gerapporteerd.<br>Do 25 jun 2020   14:01   Team Klankbordgroep   Medewerker   Cliënt behoudt of verbetert zijn conditie                                                                                                    | Berichten     Typ een bericht.   Typ een bericht.   Image: Stuur   Image: Stuur                                                                                                    |
| Cliëntplanafdrukken<br>Cliëntplanafdruk van donderdag 11 oktober 2018<br>Deze cliëntplanafdruk is op donderdag<br>11 oktober 2018 ondertekend.<br>Downloaden<br>① Cliëntplanafdruk<br>① Handtekeningenblad                                                                                                    | Afspraken vandaag en morgen Image: Comparison of the second second s |
| Cliëntprofiel<br>mw. S. uit de Jordaan<br>Mecortedatum 01-01-1950<br>Leefijd 71<br>Burgerlijke staat gehuwd<br>Geboorteplaats Amsterdam<br>Nationaliteit Nederlandse<br>BSN 60945076<br>Laatste woonadres Boerenburgerweg 44 2201 PR Noordwijk<br>Extra info na straat<br>(Mobiele) telefoon 06 - 20 73 15 25<br>E-mailadres a.koekebakker@topaz.ni | Kapper, Pedicure   Topaz   1 januari 2019                                                                                                    |

Wanneer u doorklikt op een item, ziet u daarna aan de rechterzijde een menubalk. Ook vanuit dit menu kunt u navigeren naar de verschillende onderdelen.

| Topaz Cliëntportaal                                                                                        | •                                                                       | ) ▼ 🛔 Sjaan uit de Jordaan ▼ 🖒 |
|----------------------------------------------------------------------------------------------------|-------------------------------------------------------------------------|--------------------------------|
| mw. S. uit de Jordaan                                                                                      |                                                                         | Topaz<br>Het hele leven telt-  |
|                                                                                                    |                                                                         |                                |
| Mijn profiel                                                                                               | 4                                                                       | At Home                        |
| Geboortedatum 01-01-1950 Cliëntr<br>Leeftijd 71 Wettel<br>Burgerlijke staat gehuwd verteg                  | itnummer 1931<br>Elijk Wilsbekwaam<br>genwoordigers                     | Profiel                        |
| Geboorteplaats Amsterdam Opnan<br>Nationaliteit Nederlandse Door n<br>BSN Huisar<br>Identiteit vastoesteld | amestatus Niet vrijwillig<br>middel van Rechterlijke machtiging<br>arts | Rapportages                    |
| Laatste woonadres<br>(Mobiele) telefoon<br>E-mailadres                                                     |                                                                         | Cliëntplanafdrukken            |
| Bankrekening                                                                                               |                                                                         | Berichten                      |
|                                                                                                    |                                                                         |                                |
|                                                                                                    |                                                                         | Abonnementen                   |
| Wie heeft er vandaag toegang tot mijn dossier?                                                             | 6                                                                       |                                |
| Teams:                                                                                                    |                                                                         |                                |
| Disciplines: .<br>Verantwoordelijken:                                                                      |                                                                         |                                |
| Behandelaren:                                                                                              |                                                                         |                                |

# Vragen over het cliëntportaal

Vragen kunt u bespreken met de Eerst verantwoordelijk verzorger (evv-er)